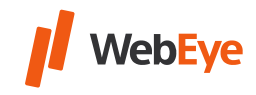

## I. Как можете да създадете подпотребител на интерфейс WebEye History?

Препоръчваме да създадете отделни подпотребители за всички колеги, които използват системата.

- 1. Влезте в профила си като основен потребител.
- 2. Кликнете върху точката "Потребители" в горното меню.

🚗 Vehicles ( Users) 📀 Drivers 🚍 Trailers 🖾 Sms Text 📻 Dumper 🗊 Tripreport 🔄 Disposition 🔍 Car key allocator 🍥 Monitor 🌘 GoWebEye

3. Кликнете върху бутона "Добавяне".

Refresh)(View)(Append)(Modify)(Delete)(List)(Excel)

4. Въведете потребителското име, паролата и името на потребителя.

Паролата ви трябва да е дълга между 8 и 14 символа и трябва да съдържа малки и главни букви, както и цифра.

| Login name*: |  |
|--------------|--|
| Password:    |  |
| Name*:       |  |

- 5. Настройте съответните права за достъп (Права, Групи превозни средства, Точки).
- 6. Кликнете върху бутона "ОК". Потребителят е създаден.

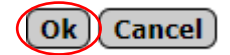

## **II.** С кое потребителско име и парола може да влезе

## подпотребителят?

Потребителско име на подпотребителя: име за вход на подпотребителя/потребителско име на основния потребител (потребителско име, създадено съгласно т. l.) / (потребителско име, използвано досега)

Например: име за вход на подпотребителя: Test потребителско име на основния потребител: Main потребителско име на подпотребителя: Test/Main

Парола: паролата, създадена за подпотребителя